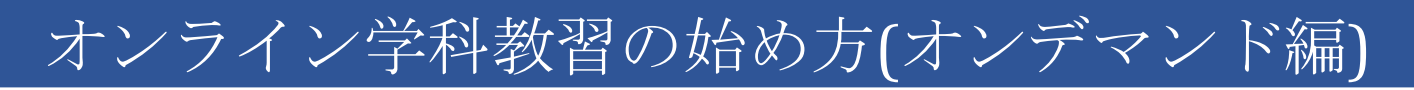

## [スマートフォンでのオンライン教習(オンデマンド)の始め方]

【アプリのインストールとログイン方法】

 オンライン学科教習ツール N-LINE (エヌラ イン) アプリをAppStore、またはGooglePlay からダウンロードします。

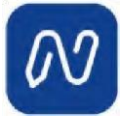

(※下のQRコードか「N-LINE」「エヌライン」で検索して下さい)

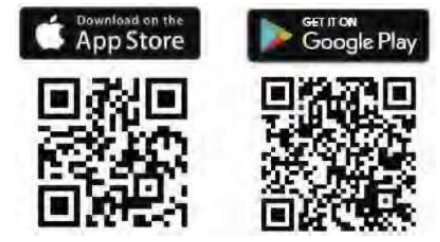

[学科教習の受講方法]

①画面下の【オンデマンド」をタップします。

| <ul> <li>ホームの?</li> <li>号を選択(</li> </ul> | 注意事項をご確<br>してください | 認の上、受謝 | したい学科書 |
|------------------------------------------|-------------------|--------|--------|
| 01                                       | 02                | 03     | 04     |
| 受訓済                                      | 受訓済               | ●受講    | ●受講    |
| 05                                       | 06                | 10     |        |
|                                          | 255.000 232       | 0.2518 |        |
| 0 安納                                     | <b>Z</b> an M     | 0.2.84 |        |

②アプリが起動したら「教習所コード」 「教習生番号」「パスワード」を入力して ログインします。

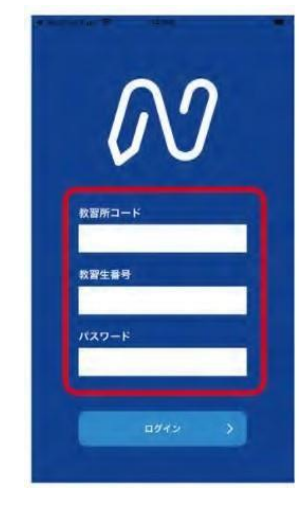

②受講する学科番号をタッチします。

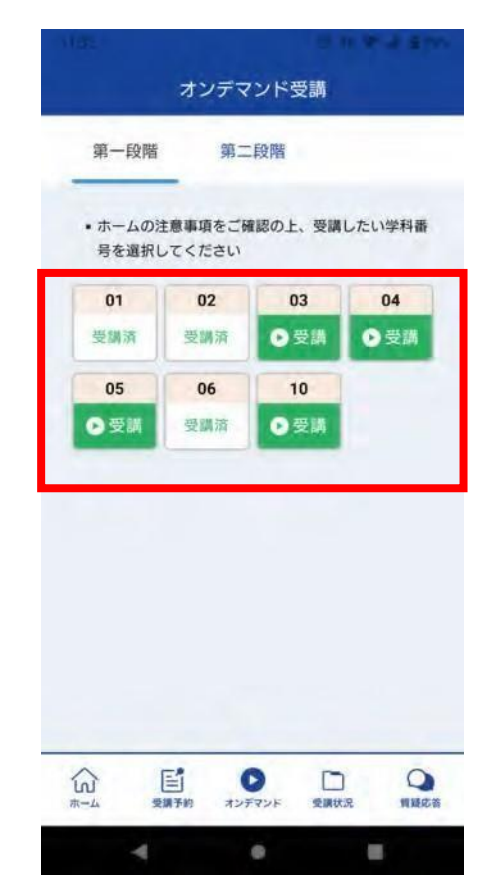

2利用者の本人確認を行います。

1V.

[OK]を押した後に、スマートフォンのフロン トカメラに向かって正面から注視してくださ ③本人確認の認証後、受講可能な状態 となります。「受講する」ボタンを押 します。

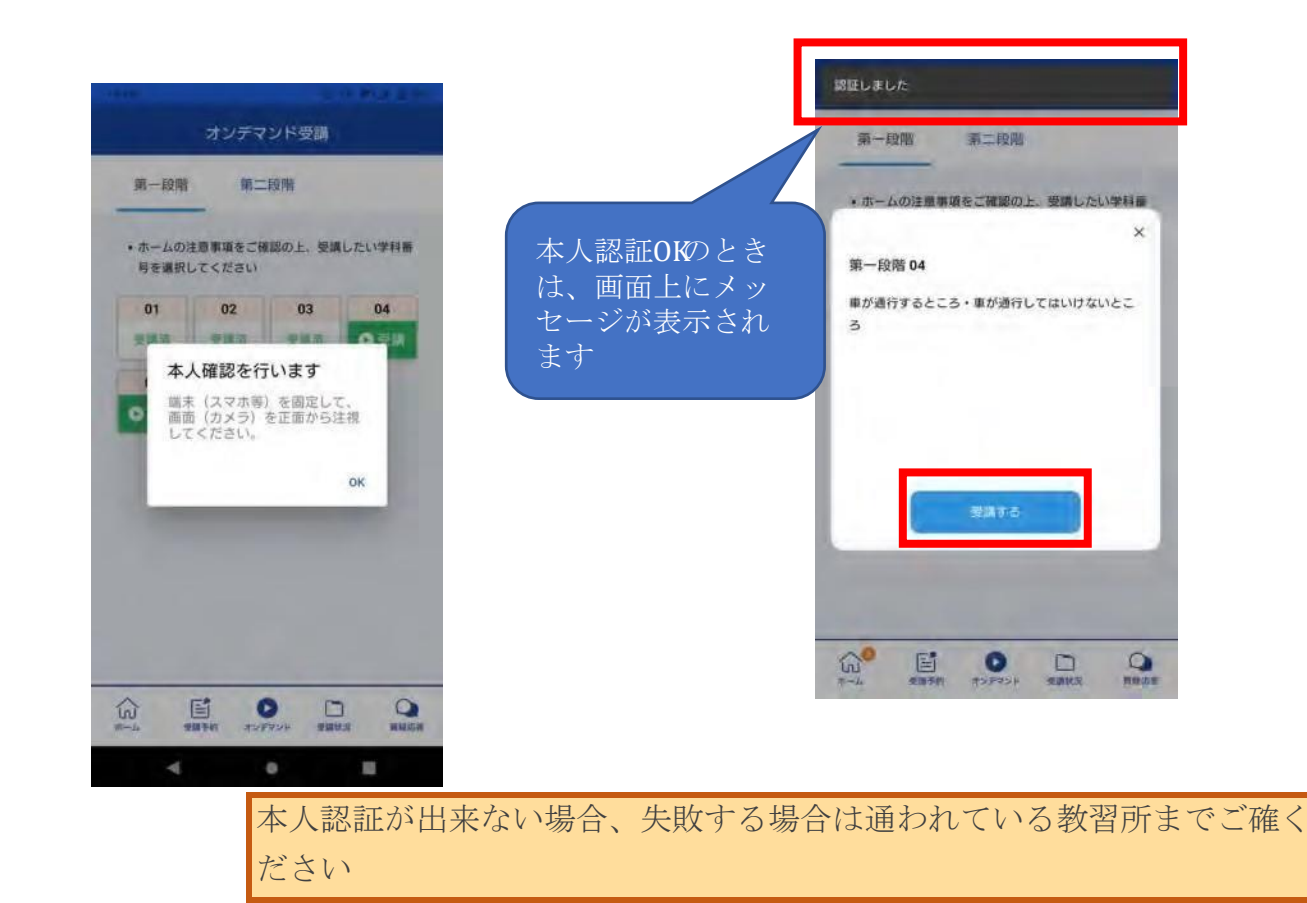

④ 学科番号の中に複数映像が登録され ている場合は、1つ選択します。

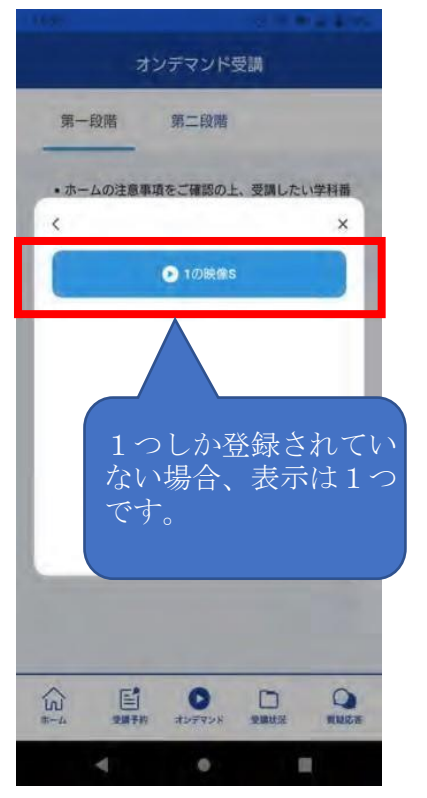

5 教習映像の再生が始まります。

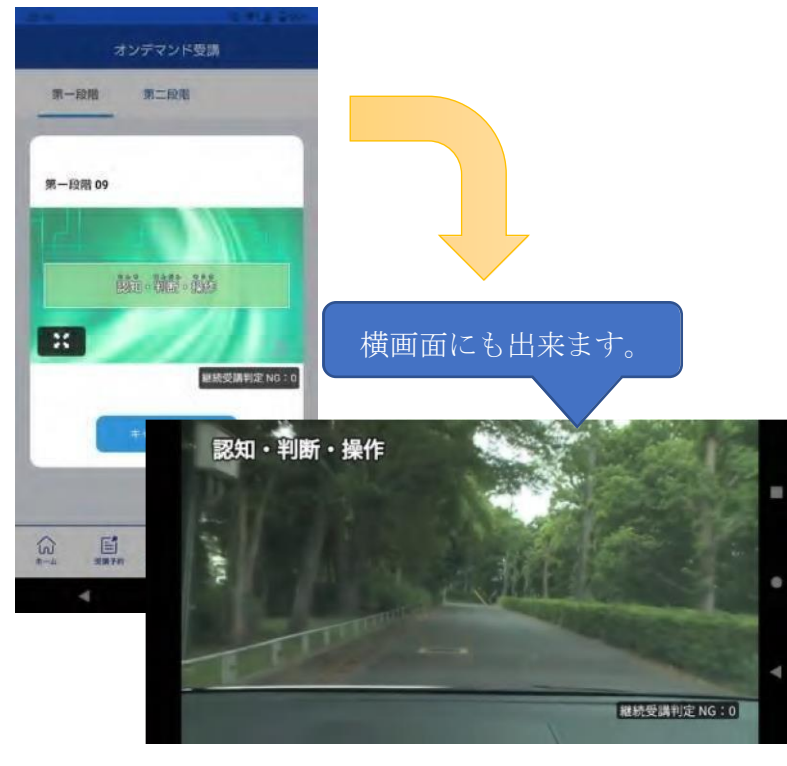

[オンデマンド受講時の着信設定]

スマートフォンやタブレットでオンライン学科を受講するために、事前に電話や LINE 通話 の着信を受けない設定にする必要があります。以下の手順に従い、設定を行ってください。 オンデマンドで映像を見ているときに着信を受けた場合、映像が終了し、はじめからやり直す ことになります。気を付けましょう。

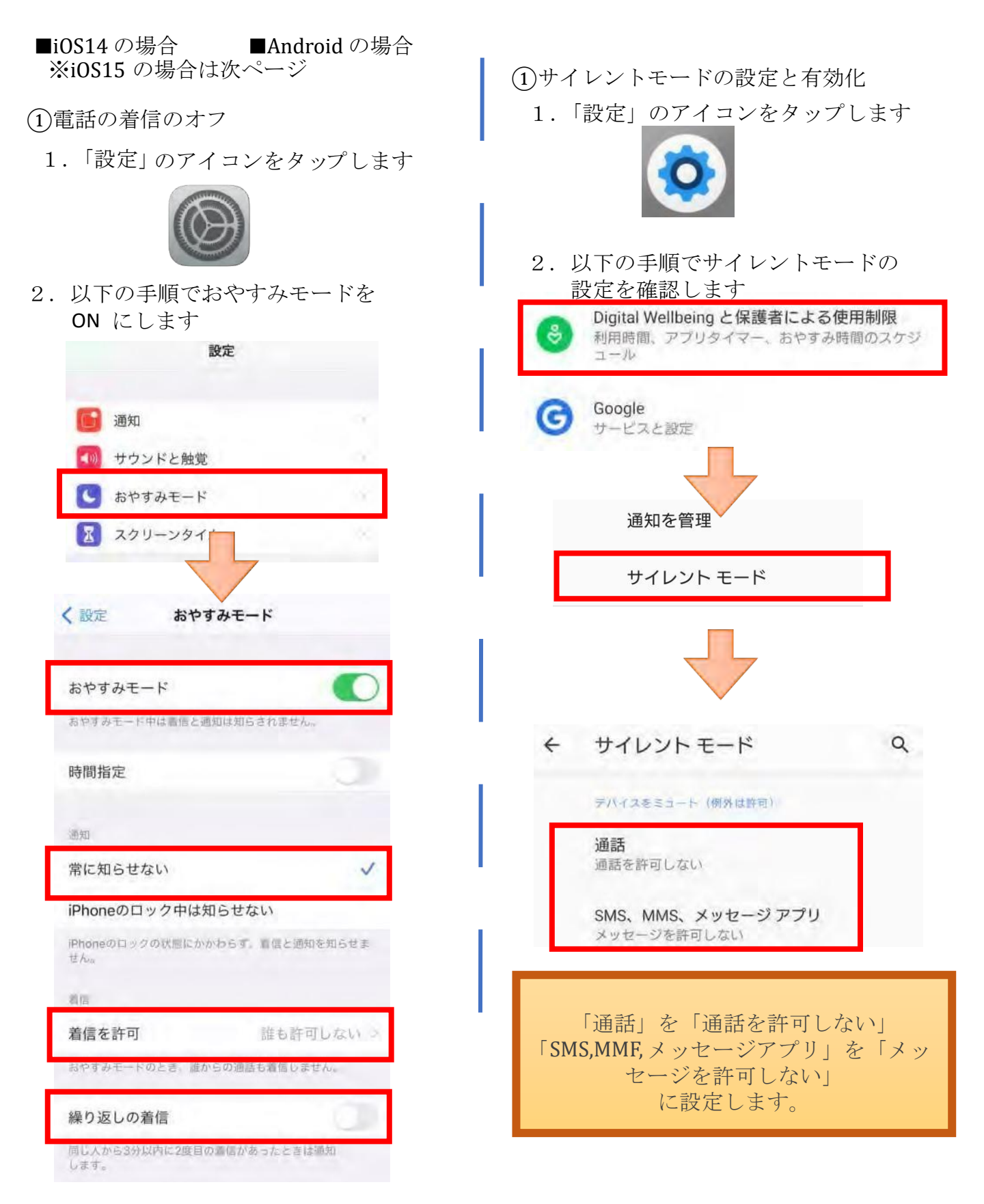

■i0S15 の場合

①電話の着信のオフ

1. 「設定」のアイコンをタップします

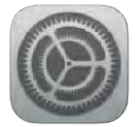

2. 以下の手順でおやすみモードを ON にします

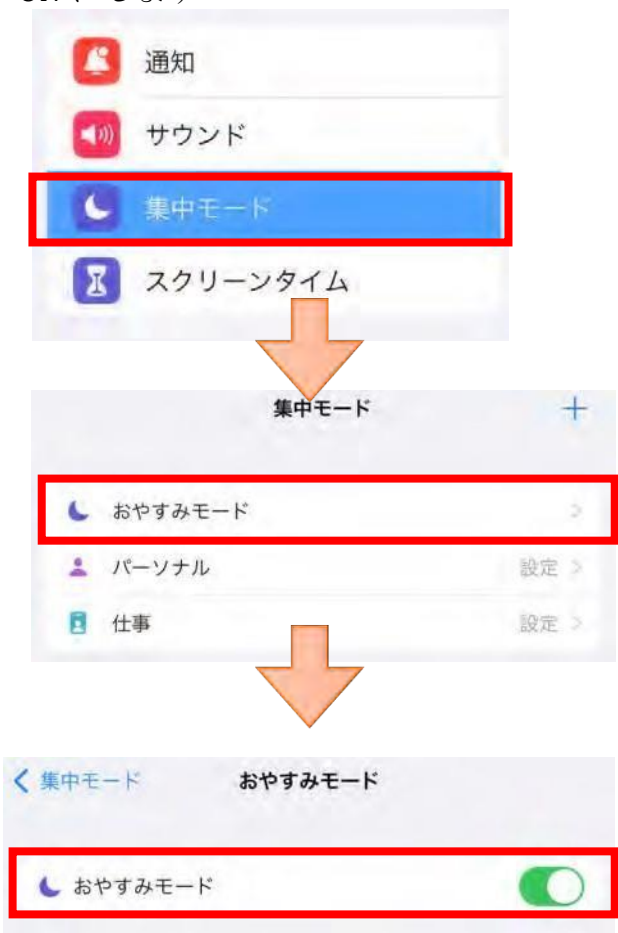

[オンデマンド受講時の低電力モードの解除]

スマートフォン(特に iPhone)の機種によっては、バッテリーを長持ちさせるための低電力モードが自動的に ON になっていることがあります。

低電力モードの場合、オンデマンド映像の再生が始まらないことがありますので、以下の手順により低電力モードを解除してください。

■iOS(iPhone の場合)

(1)電話の着信のオフ

1. 「設定」のアイコンをタップします

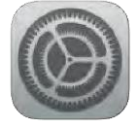

2. 以下の手順で低電力モードを OFF にします

|             | 設定    |   |
|-------------|-------|---|
| עיזע 🥃      | テリー   |   |
| 🕑 75-       | イバシー  | 4 |
| <b>〈</b> 設定 | バッテリー |   |
| 低電力モー       | *     | 0 |

■Android の場合

機種・メーカーによって省電力モードの 名称、設定手順が異なります。

ご利用中のスマートフォンの説明書をご 確認の上、設定をお願いいたします。

## 注意事項

教習中は、画面を注視し、教習所で受講する際と同様に授業に集中しましょう。 教習中は利用者の受講態度を定期的にチェックを行います。以下の点に注意しましょう。 チェックで教習にはふさわしくない態度と判断された場合は NG 判定としてカウントされま す。

- ・カメラの前から離れたり、居眠り(目をつぶる)をしないこと。
- ・ノートや教本にメモを取る場合は、できるかぎり顔はカメラ正面を向けること
- ・他の人と一緒にカメラに映らないこと
- ・写真など、実際の人物以外の手段でなりすましを行わないこと。

NG 判定が一定回数カウントされると不成立と見なし、教習は強制終了します。

不成立となった場合は、再度はじめから映像を見ることになります。

また、受講中は受講態度の判定のために自動的に写真撮影を行っており、適正な視聴か否かを 判断します。撮影した画像を教習所にて確認することでなりすましなどの不正が発覚したとき は教習が取り消される場合もありますので、不正行為は絶対に行わないようにしましょう。

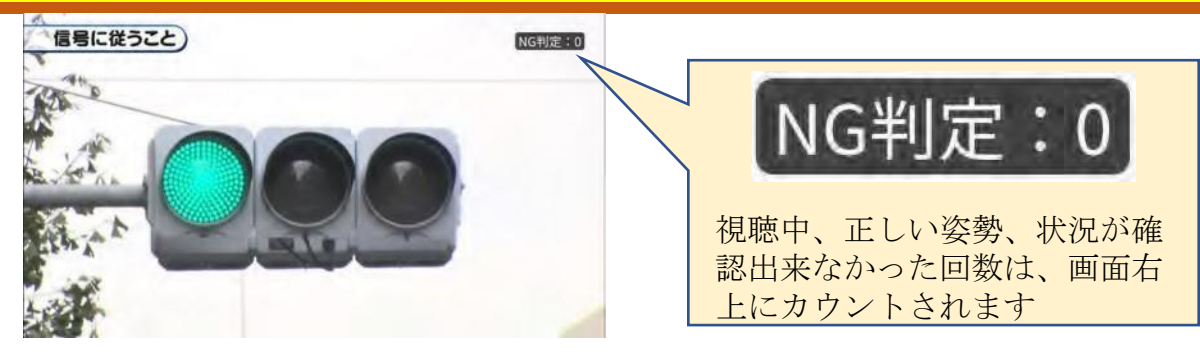

⑤教習映像を全て見終わると、「受講状況」の対象の学科番号に緑色の「済」マークが自動的に つきます。

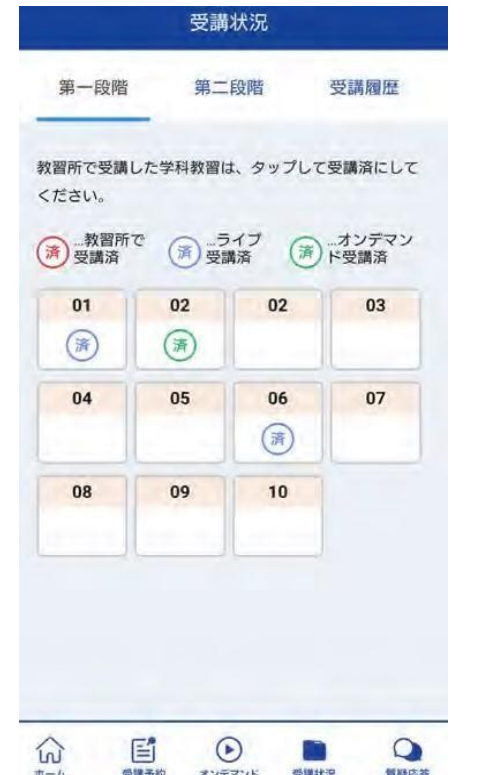

| 済 | オンデマンドで受講が完了した教習は<br>緑色の「済」マークが自動表示されま<br>す。                                        |
|---|-------------------------------------------------------------------------------------|
| 済 | ライブ配信で受講が完了した教習は青色<br>の「済」マークが自動表示されます。<br>※ライブ配信教習実施校のみ                            |
| Â | 教習所で受講した教習は、該当の学科番<br>号をクリックし、赤色の「済」マークを<br>付けます。間違った場合は、再度クリッ<br>クするとマークを消すことが出来ます |
|   | ※教習所によっては自動でマークが付<br>き、クリックではマークを付けられな<br>いことがあります。                                 |

[パソコンでのオンライン教習(オンデマンド)の始め方] ①お使いのパソコンのブラウザから以下の URL にアクセスします。

## https://study.neumann-line.net

※対応ブラウザ

Microsoft Edge、 Google Chrome

(Safari 等、上記以外のブラウザからは受講できません)

| よ<br>N-LINEは、<br>オンライン       | <b>ひこそN-LINEへ</b><br><b>ののの</b><br><b>N-LINE</b><br>自動車教習所学科教習を<br>で受講できるツールです。<br>NINE/(-ジョン101 |     | በታታ          | > ボタンを<br>クリック                      |  |
|------------------------------|--------------------------------------------------------------------------------------------------|-----|--------------|-------------------------------------|--|
| M                            | 数官所コード<br>数習生番号<br>ノ「スワード                                                                        |     |              | 教習所コード<br>教習生番号<br>パスワード<br>を入力します。 |  |
| N-LINE<br>チェックすると<br>力を省略するこ | ロガイン<br>・ フ<br>か情報をブラウザに保<br>次回から情報の入<br>とができます。                                                 | ¥93 | <u>ראלים</u> | > ボタンを<br>クリック                      |  |
| ※他の人も利用<br>クをしたい             | するPCではチェッ<br>でください                                                                               |     |              |                                     |  |

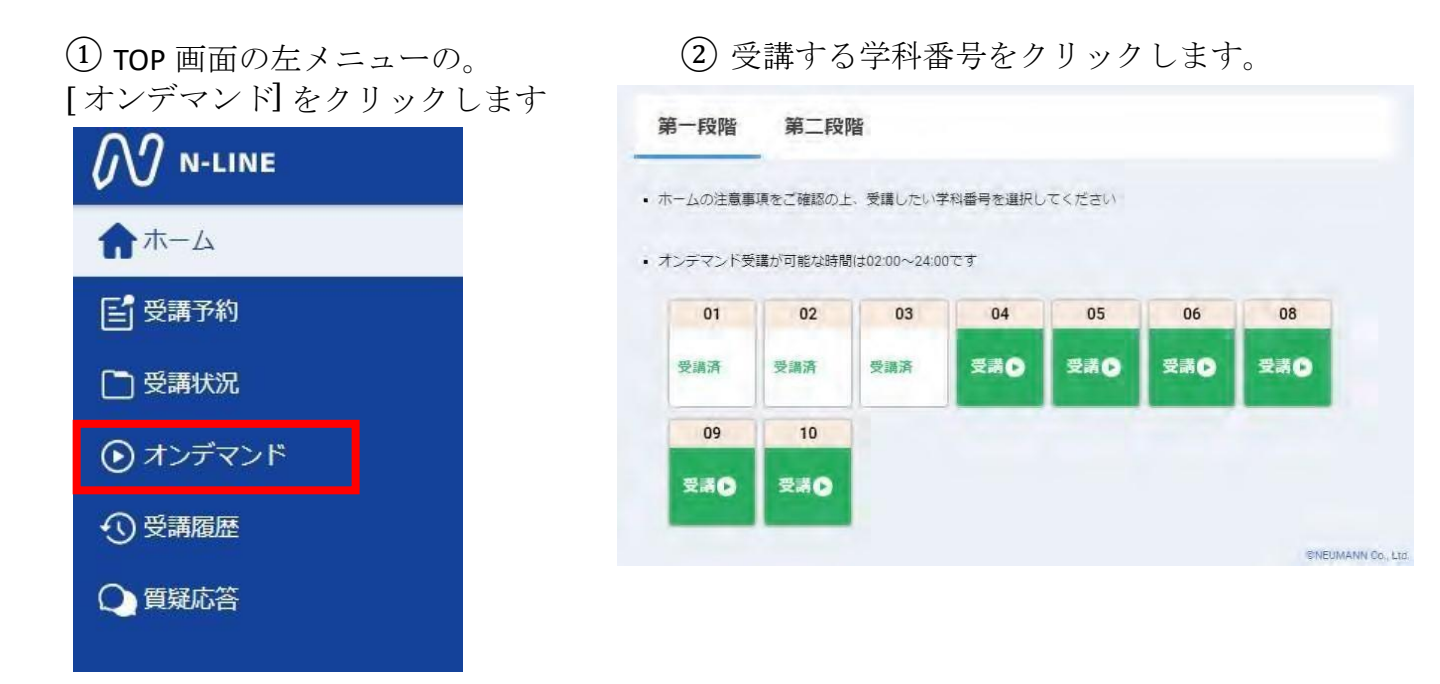

③利用者の本人確認を行います。パソコンに 接続しているカメラに向かって正面から注視 してください。[OK]を押さずとも、自動的に 認証が始まります。確認が出来ない場合は、 教習所様にご確認ください。

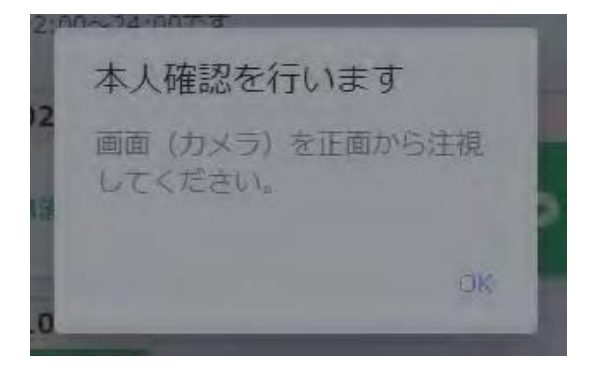

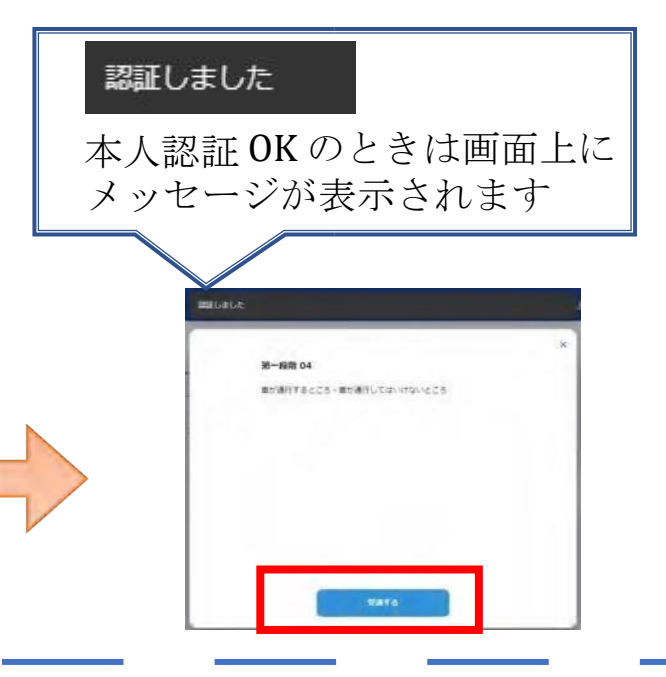

④ 学科番号の中に複数映像が登録され ている場合は、1つ選択します。

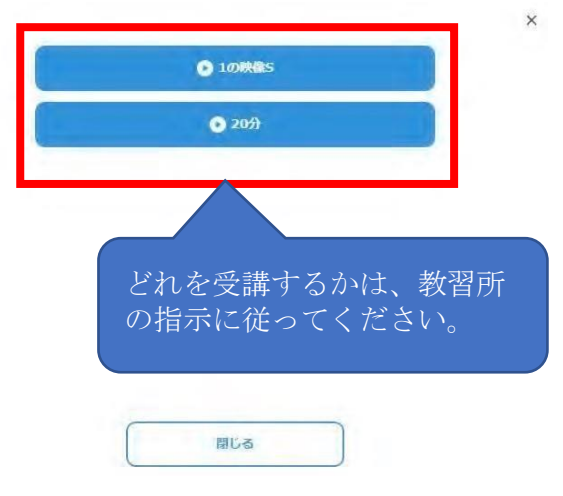

⑤ 教習映像の再生が始まります。

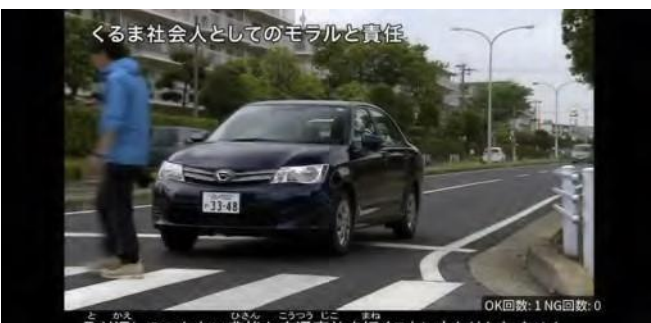

を がえ こうろう じこ まね 取り返しのつかない悲惨な交通事故を招くことにもなりかねません。

## 注意事項

教習中は、画面を注視し、教習所で受講する際と同様に授業に集中しましょう。

ブラウザで教習中、別ブラウザや別タブで操作をすると強制終了します。音量や画面サイズの 設定は事前に済ませておきましょう。

教習中は利用者の受講態度を定期的にチェックを行います。以下の点に注意しましょう。 チェックで教習にはふさわしくない態度と判断された場合は NG 判定としてカウントされま す。

- ・カメラの前から離れたり、居眠り(目をつぶる)をしないこと。
- ・ノートや教本にメモを取る場合は、できるかぎり顔はカメラ正面を向けること
- ・他の人と一緒にカメラに映らないこと

つきます。

済

済

済

・写真など、実際の人物以外の手段でなりすましを行わないこと。

NG 判定が一定回数カウントされると不成立と見なし、教習は強制終了します。

不成立となった場合は、再度はじめから映像を見ることになります。また、受講中は受講態度の判定のために自動的に写真撮影を行っており、適正な視聴か否かを判断します。撮影した画像を教習所にて確認することでなりすましなどの不正が発覚したときは教習が取り消される場合もありますので、不正行為は絶対に行わないようにしましょう。

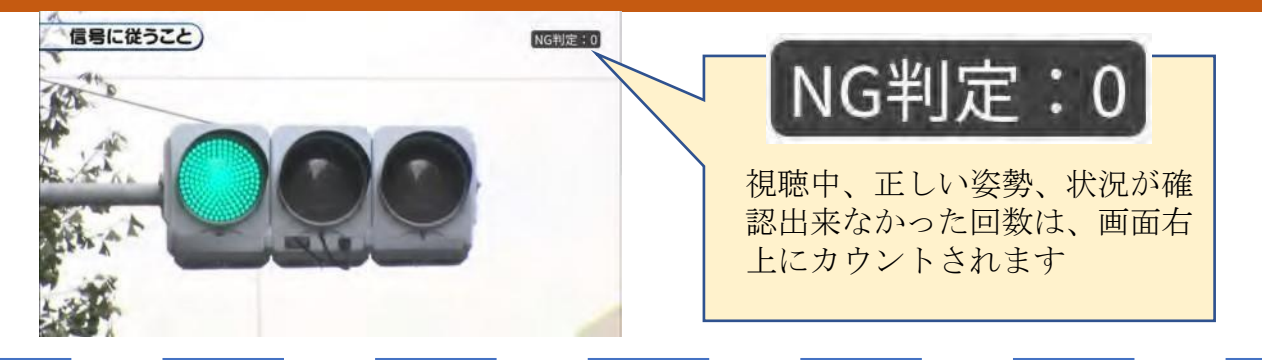

⑤教習映像を全て見終わると、「受講状況」の対象の学科番号に緑色の「済」マークが自動的に

| 一段階      | 第二段階        |            |        |     |    |    |
|----------|-------------|------------|--------|-----|----|----|
| 所て安備した学科 | 教育は、タップして安  | 単身にしてください。 |        |     |    |    |
| )教育所で受講  | के 🚖 जनप्रस | ■語 ()) オンデ | マンド受護病 |     |    |    |
| 01       | 02          | 03         | 04     | 05  | 06 | 07 |
|          |             |            |        | -   |    |    |
| ())      | (*)         |            |        | (濟) |    |    |
| 08       | 09          | 10         |        | (濟) |    |    |

オンデマンドで受講が完了した教習は緑色の「済」マークが自動表示されます。

ライブ配信で受講が完了した教習は青色の「済」マークが自動表示されます。 ※オンライン教習実施校のみ

教習所で受講した教習は、該当の学科番号をクリックし、赤色の「済」マークを 付けます。間違った場合は、再度クリックするとマークを消すことが出来ます ※教習所によっては自動でマークが付き、クリックではマークを付けられないことが あります。 受講中の正しい姿勢

オンデマンド受講中は、定期的に受講者の様子をカメラで撮影し、受講態度をチェックしま す。

撮影した写真が授業態度として適切ではないと判断された場合、判定 NG とみなされ、NG になった写真が表示されます。

NGになった写真をもとに、以下の点に注意してみましょう。

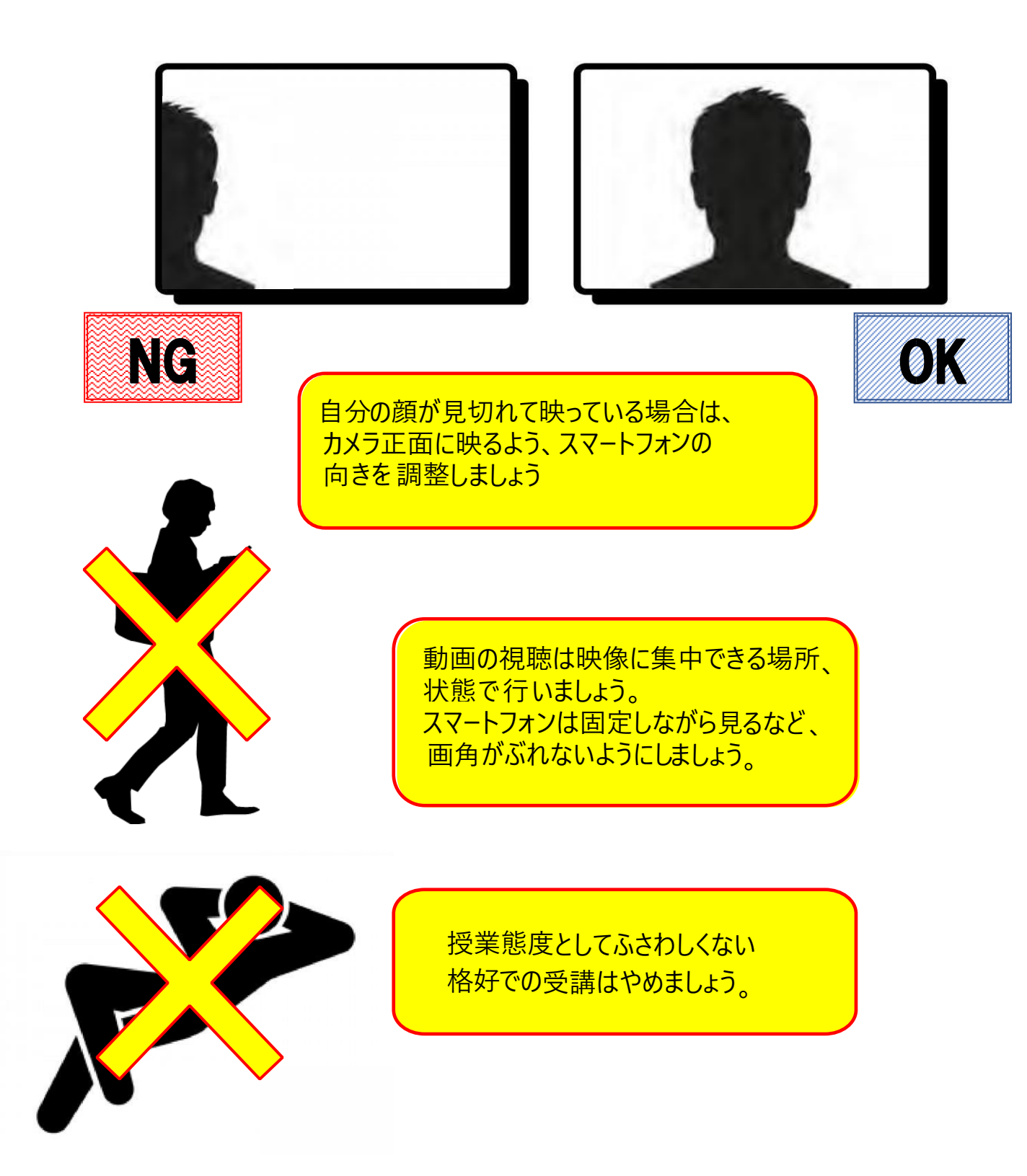